## Fase 1: Inscrição

Nesta fase os estudantes irão escolher o tipo de mobilidade que pretendem realizar e escolher três instituições de acolhimento.

## • Passos a seguir no Inforestudante

Após proceder à autenticação no Inforestudante, através do link Mobilidade Outgoing do grupo de menus Candidaturas, o estudante tem acesso à matrícula ativa e deverá clicar no link **selecionar** para avançar no processo de candidatura.

| Selecionar Matrícula                   |                      |                  |           |
|----------------------------------------|----------------------|------------------|-----------|
| Curso                                  | Ano Letivo Matrícula | Estado Matrícula |           |
| Licenciatura em Engenharia Informática | 2016/2017            | Ativo            | Seleciona |

Figura 1 - Pesquisa de matrícula ativa à qual será associada a candidatura a mobilidade.

No contexto da matrícula selecionada, através do link **Nova Inscrição** o estudante inicia o processo.

| Candidaturas<br>Outgoing                                                                                                    |                |
|----------------------------------------------------------------------------------------------------|----------------|
| Candidaturas a Mobilidade Outgoing<br>Não existem candidaturas a mobilidade outgoing realizadas com base na matrícula em contexto. | Nova Inscrição |
|                                                                                                    |                |
|                                                                                                    |                |

Figura 2 - Nova inscrição.

Ao fazer uma nova inscrição o estudante deve ter em atenção que deverá ter definido, no separador **Detalhes** dos seus **Dados Pessoais**, o **IBAN** e respetivo **Swift Code**. A plataforma não permite iniciar o processo de candidatura se estes dados não estiverem inseridos.

| Candidaturas<br>Outgoing                               |                                                                                                    |  |
|--------------------------------------------------------|----------------------------------------------------------------------------------------------------|--|
| O processo de inscr<br>• Número de lo<br>• Swift Code; | ição para mobilidade outgoing exige a definição no sistema da seguinte informação pessoal que não tem definida:<br>entificação Bancária Internacional (IBAN); |  |
| Deve definir a infor                                   | nação pessoal listada e, só depois, voltar a tentar iniciar o processo de inscrição.                                                                          |  |
| Voltar                                                 |                                                                                                    |  |

Figura 3 - Indicação obrigatória do IBAN e Swift Code.

Considerando que o IBAN e o Swift Code estão devidamente definidos nos dados pessoais do estudante, o processo inicia-se com a obrigatoriedade do estudante aceitar as condições contidas no Regulamento Erasmus+ do IPC. A não aceitação das condições inviabiliza a continuação do processo de inscrição.

Na interface apresentada o estudante deve contextualizar a mobilidade que pretende realizar (Erasmus KA 103 e indicar as datas da mobilidade (semelhantes ao calendário académico do ISEC). Tenha em atenção que todos os campos são de preenchimento obrigatório. Clique no link **Continuar** para avançar para o ecrã seguinte.

|                              | P                                                                                                    |
|------------------------------|----------------------------------------------------------------------------------------------------|
| Para poder iniciar o proc    | cesso de inscrição tem obrigatoriamente que ler e declarar que aceita as condições contidas no Guia de Candidatura acessível através de regin. |
| * Declaro que li e aceit     | o as condições contidas no Guia de Candidatura: 🔽 🤇 👘                                                                                          |
|                              |                                                                                                    |
| Nova Inscrição para          | Candidatura a Programas de Mobilidade                                                                                                    |
| * Tipo da Mobilidade:        | ●Erasmus+ ○Outras Mobilidades                                                                                                    |
| * Programa de<br>Mobilidade: | Erasmus (KA103) V                                                                                                    |
| * Ano Letivo:                | 2020/2021                                                                                                    |
| * Regime:                    | Anual                                                                                                    |
| * Âmbito da Mobilidade:      | Estudo                                                                                                    |
| * Duração da Mobilidade:     | De midd-mm-aaaa até                                                                                                    |
|                              | * Campos de preenchimento obrigatório.                                                                                                    |

Figura 4 - Primeiro passo no processo de inscrição.

Na fase seguinte do processo o estudante deve definir, obrigatoriamente, 3 opções de destino da mobilidade. Através do link *Alterar*, disponível em cada uma das opções, o estudante tem acesso ao ecrã que permite selecionar a instituição de destino e posteriormente, o protocolo que suportará a mobilidade. Em cada uma das opções deve clicar no link **Terminar Alteração** para concluir as escolhas realizadas nessa opção.

## ATENÇÃO: escolha das áreas de estudo

Em alguns casos, na lista de protocolos disponibilizada a área apresentada é a especifica (a subdivisão da área) para cada curso, no entanto no Nónio vai encontrar apenas a área geral das áreas de estudo. Nestes casos terá de selecionar a área geral.

Abaixo apresentamos uma tabela com a área geral e as suas subdivisões para poderem fazer uma opção correta:

| Área geral de estudos              | Subdivisões das áreas gerais                         |  |  |
|------------------------------------|------------------------------------------------------|--|--|
|                                    |                                                      |  |  |
| 06- Information and Communication  | 061- Information and communication technologies      |  |  |
| Technologies                       | 0611- Computer use                                   |  |  |
|                                    | 0612- Database and network design and administration |  |  |
|                                    | 0613- Software and applications development and      |  |  |
|                                    | analysis                                             |  |  |
|                                    | 0619- Information and communication technologies     |  |  |
| 07- Engineering, Manufacturing and | 071- Engineering and engineering trades              |  |  |
| Construction                       | 0711- Chemical engineering and processes             |  |  |
|                                    | 0712- Environmental protection technology            |  |  |
|                                    | 0713- Electricity and energy                         |  |  |
|                                    | 0714- Electronics and automation                     |  |  |
|                                    | 0715- Mechanics and metal trades                     |  |  |
|                                    | 0716- Motor vehicles, ships and aircraft             |  |  |
|                                    | 072- Manufacturing and processing                    |  |  |
|                                    | 0721- Food processing                                |  |  |
|                                    | 073- Architecture and construction                   |  |  |
|                                    | 0731- Architecture and town planning                 |  |  |
|                                    | 0732- Building and civil engineering                 |  |  |

Tenham em atenção que a mobilidade só é possível se existir um protocolo com a instituição selecionada.

|                                                                                                    | Fassu 2             |
|----------------------------------------------------------------------------------------------------|---------------------|
| O Neste passo do processo de inscrição, tem que definir 3 opções de destino onde pretende realizar a mobilidade outgoing, de entre as 3 disponíveis. |                     |
|                                                                                                    |                     |
| V Opção 1                                                                                                    | Alterar Não Definir |
| Akademia Pedagogiki Specjalnej im. Marii Grzegorzewskiej (PL WARSZAWO4)   Warszaw (Polónia)<br>Education (01)                                        |                     |
| ^↓                                                                                                    |                     |
|                                                                                                    |                     |
| V Opção 2                                                                                                    | Alterar Não Definir |
| Universidad Autónoma de Madrid (E MADRID04)   Madrid (Espanha)<br>Services (10)                                                                      |                     |
| <b>↑ ↓</b>                                                                                                    |                     |
| ✓ Opcão 3                                                                                                    | Alterar Não Definir |
| Politechnika Lubelska (PL LUBLINO3)   Lublin (Polónia)<br>Engineering, Manufacturing and Construction (07)                                           |                     |
| * Campos de preenchimento obrigatório.                                                                                                    |                     |
| Continuar Voltar                                                                                                    |                     |

Figura 5 - Definição das opções de candidatura e respetiva ordenação.

Pode ordenar as opções através das pequenas setas disponibilizadas para o efeito.

Após definição das 3 opções e indicação da ordenação pretendida, clique no link **Continuar** para avançar para o passo seguinte.

Na interface seguinte o estudante deve indicar o idioma de origem sendo ainda possível indicar outros idiomas que façam parte das suas competências linguísticas.

Para adicionar outro idioma, clique no link *Adicionar outro Idioma* e preencha os campos apresentados. Pode adicionar vários idiomas.

| ompetências Linguísticas |                           |
|--------------------------|---------------------------|
| * Idioma de Origem:      | Português                 |
| Outro(s) Idioma(s):      | -Outro Idioma (1) Remover |
|                          | * <i>Idioma</i> : Inglês  |
|                          | * Leitura: A1 🗸           |
|                          | * Expressão oral: A1 ~    |
|                          | * Expressão escrita: A1 ~ |
|                          | Adicionar outro Idioma    |

Figura 6 - Definição das competências linguísticas.

O estudante deve responder a algumas questões de carater obrigatório. Tenha em atenção que, em função da resposta dada, a determinadas questões podem ser disponibilizados campos adicionais para preenchimento.

| Outras Questões                                                                                                 |                                                   |
|----------------------------------------------------------------------------------------------------|---------------------------------------------------|
| * Está disposto a participar no<br>programa Buddy?                                                              | ⊖ Sim ⊛ Não                                       |
|                                                                                                    | Obs: #POR_DEFINIR#                                |
| * No âmbito de mobilidade autoriza<br>que os seus contactos sejam<br>divulgados junto de futuros<br>estudantes? | ⊖ Sim ⊛ Não                                       |
| * Está disposto a dar o seu<br>testemunho relativo ao seu período<br>de mobilidade?                             | ⊖ Sim _ Não                                       |
| * É bolseiro dos SAS / Isenção ou<br>redução de propinas?                                                       | ⊖ Sim ⊛ Não                                       |
| * É portador de alguma deficiência /<br>tem NEE?                                                                | ⊖ Sim ⊛ Não                                       |
| * Já alguma vez efetuou mobilidade<br>no âmbito do programa Erasmus                                             | ⊛ Sim ⊖Não                                        |
| (KA103)?                                                                                                    | Período de Mobilidade já Efetuado                 |
|                                                                                                    | * Ano Letivo:                                     |
|                                                                                                    | * N.º de meses de duração:                        |
|                                                                                                    | * No âmbito de curso do ciclo: 🗸 🗸                |
|                                                                                                    | Adicionar outro Período de Mobilidade já efetuado |
| * Estudos que pretende efetuar na<br>universidade anfitriã:                                                     |                                                   |
| * Descreva sucintamente o que o<br>levou a inscrever-se:                                                        |                                                   |
|                                                                                                    | di .                                              |

Figura 7- Questões de preenchimento obrigatório.

Após preenchimento de todos os campos clique no link Continuar.

Na fase seguinte do processo de inscrição o estudante deve identificar o procurador e o contacto de urgência. Tenha em atenção os campos de preenchimento obrigatório. Quanto terminar clique no link *Concluir*.

| Procurador                 |                                        |  |
|----------------------------|----------------------------------------|--|
| * Nome:                    |                                        |  |
| * Número de Identificação: |                                        |  |
| * Contacto Telefónico:     |                                        |  |
| * Endereço:                |                                        |  |
|                            |                                        |  |
| Contacto de Urgência       |                                        |  |
| * Nome:                    |                                        |  |
| * Contacto Telefónico:     |                                        |  |
|                            | * Campos de preenchimento obrigatório. |  |
|                            | Conclur Voltar                         |  |
|                            |                                        |  |

Figura 8 - Indicação do procurador e do contacto de urgência.

Os dados de inscrição foram definidos sendo agora necessário anexar os documentos que são solicitados ao estudante. Tenha em atenção os documentos obrigatórios bem como a eventual necessidade de utilizar documentos pré-preenchidos pelo sistema. Nestes casos, deve clicar no link *Aqui*, disponibilizado no texto descritivo do documento, para fazer o download do documento e posteriormente, submete-lo através do link **Adicionar**.

| Documentos                                                                                              |           |
|----------------------------------------------------------------------------------------------------|-----------|
| Documento                                                                                               | Ficheiro  |
| Procuração Otergandria<br>Deve fazer download do documento 🔶 aquil e submetê-lo assinado pelo candidato | Adicionar |
| Comprovativo de conhecimento de língua estrangeira                                                      | Adicionar |
| Comprovativo do IBAN e Swift Code Origintrio                                                            | Adicionar |
| Cópia do documento de identificação                                                                     | Adicionar |
| Informações complementares relevantes                                                                   | Adicionar |
|                                                                                                    |           |
| loitar                                                                                                  |           |

Figura 9 - Lista de documentos a inserir.

Tenha em atenção as mensagens apresentadas relativas aos prazos definidos para a lacragem da inscrição.

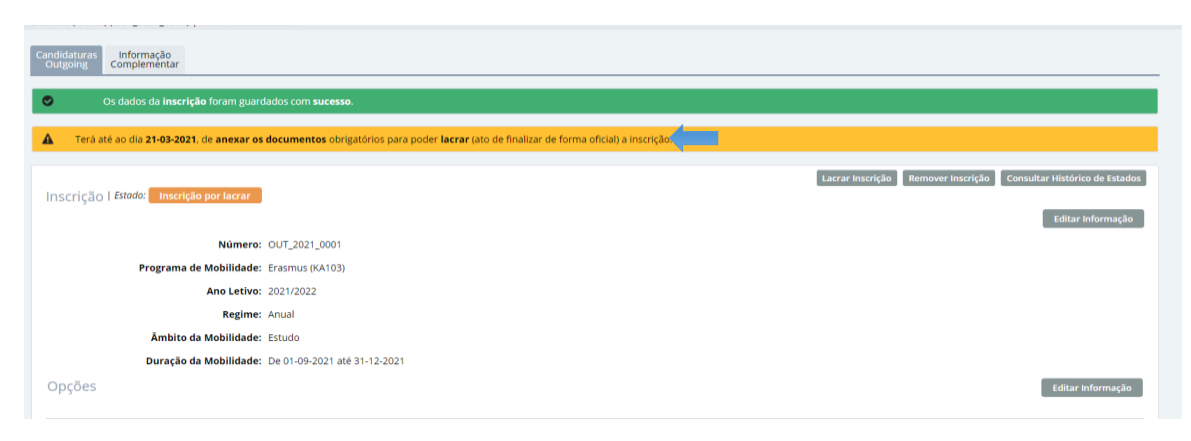

Figura 10 - Conclusão da inscrição e prazos de lacragem.

Nesta fase e antes da lacragem, o estudante tem a possibilidade de alterar a informação referente à inscrição, utilizando para o efeito o link *Editar Informação*, disponível em cada uma das sessões do resumo da inscrição.

A lacragem da inscrição é obrigatória e encerra todo o processo de inscrição. Verifique toda a informação e documentação introduzidos e lacre a inscrição clicando no link *Lacrar Inscrição*.